# F MA

# QUICK INSTALLATION GUIDE · 14P

# **6. PREDEFINED CONFIGURATION CODES** ned configuration codes Table 3 | Predefined configuration codes common (0 Vdc or passive mA current signal 4/20 mA (mA current in) signal 0/10 Vdc (or active mA current of 789 200 E MA Key '**SQ**' ( Key '**UP**' ( **^** ) Key '**LE**' ( < ) 5 mi Display ņ, 4 456 Vexc (+15Vdc), pot.+ (5Vdc) mA, Vdc, potentiometer signal - common, pot.-

| S                   | Input signal |
|---------------------|--------------|
|                     | range        |
| Pr                  | 4/2011A      |
| Poter               | 0/100 %      |
| Pase                | 0/100 %      |
| 1 430               | 0/1 K0hm     |
|                     | 0/10 K0hm    |
| Res                 | 0/100 K0hm   |
|                     | 0/1 M0hm     |
|                     | Reserved     |
| Nto                 | -80/120 °C   |
| Nto                 | -80/120 °C   |
| Nto                 | -80/120 °C   |
| Nto                 | -80/120 °C   |
| Nto                 | -80/120 °C   |
| Nto                 | -80/75 °C    |
| Nto                 | -80/75 °C    |
| Nto                 | -80/75 °C    |
| Nto                 | -80/75 °C    |
| Nto                 | -80/75 °C    |
| Ntc R <sub>25</sub> | -50/90 °C    |
|                     | -200/1200 °C |
|                     | 0/700 °C     |
| The                 | 0/400 °C     |
|                     | 0/250 °C     |
|                     | 0/150 °C     |
|                     | -200/1372 °C |
|                     | 0/1200 °C    |
|                     | 0/700 °C     |
| The                 | 0/400 °C     |
|                     | 0/300 °C     |
|                     | 0/250 °C     |
|                     | 0/150 °C     |
|                     | Reserved     |
|                     | -200/1300 °C |
| The                 | 0/1200 °C    |
|                     | 0/1000 °C    |
|                     | Reserved     |

• Code '----' identifies the end of the list, it follows code '199' and the list continues with code '010'. Select '----' to exit the list without applying changes.

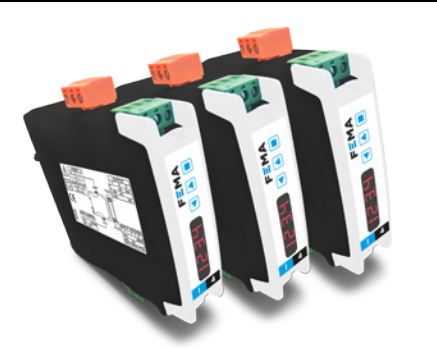

## **1. INSTALLATION AND START-UP**

1. Install the instrument at the DIN rail

2. Connect the power supply (see section 4)

• see section 7 for an explanation on 'normal mode' of operation

3. Access the 'configuration menu' (see section 7) and at the 'function code' parameter (see section 8), introduce one of the 'predefined configuration codes' (see section 6)

50

5 YEARS

Ę,

 $\sim$ 

4. If a custom configuration is needed, download the user's manual for a full explanation on how to customize input and output signal ranges (see section 3)

• customize the input signal range

· customize the output signal range

5. Connect the output signal (see section 4)

- to validate remote devices (PLC, SCADA, HMI, ...), access the 'force' menu (press and maintain the 'UP' (  $\checkmark$  ) key for 1 second) and use the 'force' functions to manually set the output to different values
- 6. Connect the input signal (see section 4) • for a list of display errors see section 9

7. Other functions you may consider to configure:

• the 'Messages' function, to access information on the input and output values

• the 'SOS' mode, to set the output fixed to a value (if input signal is missing)

• the 'Label', to define a name for the instrument

• the 'Password' function, to block access to the 'configuration menu' Access the user's manual (see section 3) for detailed explanations. Do not forget to

read the 'installation precautions' section at the user's manual.

## **2. MATERIAL INCLUDED**

The instrument is provided with the following elements

1 x instrument I4P

• 4 x plug-in screw terminals, connected to the instrument

• 1 x Quick installation guide

# 3. ADDITIONAL DOCUMENTATION

| User's manual I4P                                                               | www.fema.es/docs/5488_I4P_manual_en.pdf         |
|---------------------------------------------------------------------------------|-------------------------------------------------|
| Datasheet I4P                                                                   | www.fema.es/docs/5486_I4P_datasheet_en.pdf      |
| Quick installation guide I4P                                                    | www.fema.es/docs/5484_I4P_installation_en.pdf   |
| CE Declaration of conformity                                                    | www.fema.es/docs/5480_CE-Declaration_I4P_en.pdf |
| Warranty                                                                        | www.fema.es/docs/4153_Warranty1_en.pdf          |
| Web                                                                             | www.fema.es/Series_I4                           |
| Scan the QR code to directly<br>access the user's manual of<br>this instrument. |                                                 |

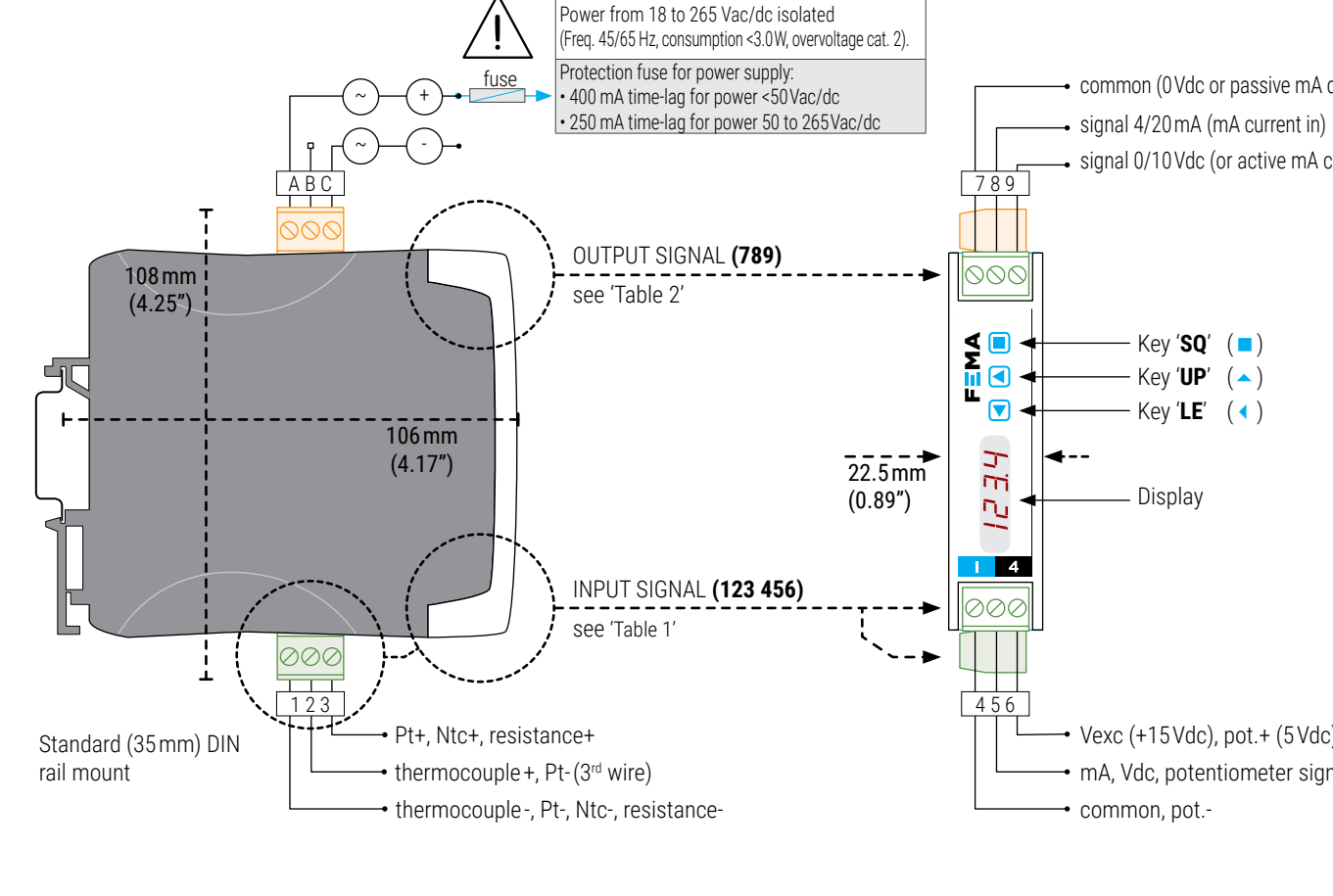

| INPUT signal              | Input terminal |                                  |        |              |             |                   |
|---------------------------|----------------|----------------------------------|--------|--------------|-------------|-------------------|
|                           | 1              | 2                                | 3      | 4            | 5           | 6                 |
| 4/20 mA<br>(passive loop) |                |                                  |        |              | mA-<br>(in) | +15 Vexc<br>(out) |
| 4/20 mA<br>(active loop)  |                |                                  |        | mA+<br>(out) | mA-<br>(in) |                   |
| 0/10 Vdc<br>(2 wires)     |                |                                  |        | common       | +Vdc        |                   |
| 0/10 Vdc<br>(3 wires)     |                |                                  |        | common       | +Vdc        | +15Vexc           |
| Thermocouples             | tc-            | tc+                              |        |              |             |                   |
| Ntc                       | ntc-           |                                  | ntc+   |              |             |                   |
| Pt100<br>(3 wires)        | pt100-         | pt100-<br>(3 <sup>rd</sup> wire) | pt100+ |              |             |                   |
| Pt100<br>(2 wires)        | pt100-         | short to<br>terminal 1           | pt100+ |              |             |                   |
| Pt500, Pt1000             | pt-            |                                  | pt+    |              |             |                   |
| Resistances               | res-           |                                  | res+   |              |             |                   |
| Potentiometer             |                |                                  |        | pot-         | signal      | pot+<br>(+5 Vexc) |
| Passive potentiometer     |                |                                  |        | common       | signal      | Vexc<br>(in)      |
|                           |                |                                  |        |              |             |                   |

4. CONNECTIONS

Table 1 | INDUT signal compactions

#### Table 2 | OUTPUT signal connections

ас

|              |                                   |                                                                                         | · · · · · · · · · · · · · · · · · · ·                                                                    |  |  |  |  |  |  |
|--------------|-----------------------------------|-----------------------------------------------------------------------------------------|----------------------------------------------------------------------------------------------------|--|--|--|--|--|--|
| Οι           | utput termi                       | nal                                                                                     | Connections                                                                                              |  |  |  |  |  |  |
| 7            | 8                                 | 9                                                                                       |                                                                                                    |  |  |  |  |  |  |
|              | mA-<br>(in)                       | mA+<br>(out)                                                                            | mA-<br>mA+                                                                                               |  |  |  |  |  |  |
| mA+<br>(out) | mA-<br>(in)                       |                                                                                         | MA+<br>MA-<br>MA-<br>MA-<br>MA-<br>MA-<br>MA-                                                            |  |  |  |  |  |  |
| common       |                                   | +Vdc                                                                                    | Common<br>+Vdc<br>+Vdc<br>7 8 9                                                                          |  |  |  |  |  |  |
|              | Ou<br>7<br>mA+<br>(out)<br>common | Output termi    7  8    mA-<br>(in)  mA-<br>(in)    mA+<br>(out)  mA-<br>(in)    common | Output terminal    7  8  9    mA-<br>(in)  mA+<br>(out)  mA+<br>(out)    mA+<br>(out)  mA-<br>(in)  +Vdc |  |  |  |  |  |  |

# **5. HOW TO ORDER**

| Reference | Description                           |
|-----------|---------------------------------------|
| 4P        | Signal converter                      |
| 4P.1442   | Signal converter with custom features |

| nsor      | Output 4/20mA codes | Output 0/10 Vdc<br>codes | In  |
|-----------|---------------------|--------------------------|-----|
|           | 010                 | 110                      | -20 |
| Cess      | 011                 | 111                      | 0/  |
| iometer   | 012                 | 112                      | 0   |
| ve Pot.   | 013                 | 113                      | 0   |
|           | 014                 | 114                      | 0   |
|           | 015                 | 115                      | -20 |
| stance    | 016                 | 116                      | 0   |
|           | 017                 | 117                      | 0   |
|           | 018 to 019          | 118 to 119               | 0   |
| 44004     | 020                 | 120                      | -50 |
| 44005     | 021                 | 121                      | 0/  |
| 44006     | 022                 | 122                      | 0/  |
| 44007     | 023                 | 123                      | -50 |
| 44008     | 024                 | 124                      | 0/  |
| 44030     | 025                 | 125                      | 0/  |
| 44031     | 026                 | 126                      | 0/  |
| 44032     | 027                 | 127                      | 250 |
| 44033     | 028                 | 128                      | R   |
| 44034     | 029                 | 129                      | -20 |
| OK β=3500 | 030                 | 130                      | 0   |
|           | 031                 | 131                      | 0   |
|           | 032                 | 132                      | 0   |
| noc. J    | 033                 | 133                      | 0   |
|           | 034                 | 134                      | 0   |
|           | 035                 | 135                      | -5  |
|           | 036                 | 136                      | R   |
|           | 037                 | 137                      | -20 |
|           | 038                 | 138                      | -20 |
| moc. K    | 039                 | 139                      | R   |
|           | 040                 | 140                      |     |
|           | 041                 | 141                      |     |
|           | 042                 | 142                      |     |
|           | 043 to 044          | 143 to 144               |     |
|           | 045                 | 145                      |     |
| moc. N    | 046                 | 146                      |     |
|           | 047                 | 147                      |     |
|           | 048 to 049          | 148 to 149               |     |

| Input signal       | Sensor                   | Output 4/20mA | Output 0/10Vdc |
|--------------------|--------------------------|---------------|----------------|
| -200/1000 °C       |                          | 050           | 150            |
| 0/1000 °C          |                          | 051           | 151            |
| 0/800 °C           | Thermoc. E               | 052           | 152            |
| 0/500 °C           | -                        | 053           | 153            |
| 0/300 °C           |                          | 054           | 154            |
| -200/400 °C        |                          | 055           | 155            |
| 0/400 °C           | Th                       | 056           | 156            |
| 0/300 °C           | Inermoc. I               | 057           | 157            |
| 0/200 °C           |                          | 058           | 158            |
| -50/1768 °C        |                          | 059           | 159            |
| 0/1600 °C          | Thermoc. R               | 060           | 160            |
| 0/1000 °C          |                          | 061           | 161            |
| -50/1768 °C        | Thormon C                | 062           | 162            |
| 0/1600 °C          | Thermoc. S               | 063           | 163            |
| 0/2320 °C          | Thormon C                | 064           | 164            |
| 0/1500 °C          | Thermoc. C               | 065           | 165            |
| 250/1820 °C        | Thermoc. B               | 066           | 166            |
| Reserved           |                          | 067 to 069    | 167 to 169     |
| -200/850 °C        |                          | 070           | 170            |
| 0/600 °C           |                          | 071           | 171            |
| 0/400 °C           | Didoo                    | 072           | 172            |
| 0/300 °C           | Pt100<br>(2 and 3 wires) | 073           | 173            |
| 0/200 °C           |                          | 074           | 174            |
| 0/100 °C           |                          | 075           | 175            |
| -50/+50 °C         |                          | 076           | 176            |
| Reserved           |                          | 077 to 079    | 177 to 179     |
| -200/850 °C        | Pt500                    | 080           | 180            |
| -200/850 °C        | Pt1000                   | 081           | 181            |
| Reserved           |                          | 082 to 099    | 182 to 199     |
| (End c             | of list)                 | ' <u></u> '   |                |
| (Custom selection) |                          | 'uSEr'        |                |

#### Notes

· Code 'uSEr' indicates that a user custom configuration is active, and it does not match any of the listed codes The code 'uSEr' is non-selectable, for information only.

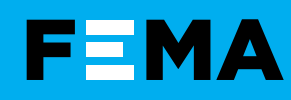

# OUICK INSTALLATION GUIDE · 14P

## 7. HOW TO OPERATE

AT POWER-UP When the power supply is connected:

• the 'display' shows the firmware code 'b0.xx'

• the 'display' shows the configured 'units' and 'input range' (for example: 'mA' and '420').

( 🔳 )

• the instrument is now in 'normal mode' of operation and the 'display' shows the 'information' configured at the 'dISP' parameter.

#### FROM 'NORMAL MODE' OF OPERATION

• key 'SQ' ( ) gives access to the 'configuration menu' (see section 8).

• key 'UP' ( ) gives access to the 'force' menu (see section 1).

• key 'LE' ( ◀ ) activates the 'messages' function.

#### 'ECO' FUNCTION ('DISPLAY' POWERED OFF)

The 'Eco' function (enabled by default) powers off the display under the following conditions:

• the instrument is in 'normal mode' of operation.

there is no interaction from the operator for 60 seconds.

#### HOW TO ENTER THE 'CONFIGURATION MENU'

With the instrument in 'normal mode' of operation, press the 'SQ' ( ) key and maintain for 1 second. The horizontal leds light from bottom to top. When the upper led lights, the instrument enters into the 'configuration menu'

The first menu entry displayed is 'Function code' (codE). You can introduce one of the 'predefined configuration codes' (see section 6) for a fast configuration, or download the user's manual (see section 3) for a full explanation on the functions available.

If the 'SO' ( ) key is released before entering into the 'configuration menu', the horizontal leds light downwards from top to bottom, and the instrument returns to 'normal mode' of operation.

#### HOW TO OPERATE INSIDE THE 'CONFIGURATION MENU'

Inside the 'configuration menu', use the front keypad to move through menu entries, parameters, and select configuration values:

• Key 'SQ' ( ) functions as the 'ENTER' key. It selects the menu entry currently displayed. At numerical value entries, it validates the number displayed.

• Key 'UP' ( ) moves vertically through the different menu entries. At numerical value entries, it modifies the selected digit by increasing its value to 0, 1, 2, 3, 4, 5, 6, 7, 8, 9.

• Key 'LE' ( • ) functions as the 'ESCAPE' key. It leaves the selected menu entry, and eventually, will leave the 'configuration menu'. When leaving the 'configuration menu', the changed parameters are activated. At numerical value entries, the 'LE' ( < ) key allows to select the active digit. To modify a numeric value press the 'UP' ( > ) key to increase the value '+1'. Press the 'SQ' ( ) key to validate the value.

#### **'ROLLBACK' FUNCTION**

If there is no interaction from the operator for 30 seconds, the instrument exits the 'configuration menu' discarding changes, and returns to 'normal mode' of operation.

#### WHEN EXITING THE 'CONFIGURATION MENU'

When exiting the 'configuration menu' without changes (either by 'rollback' activation or because there are no changes in the configuration). the horizontal leds light down from top to bottom, and the instrument returns to 'normal mode' of operation.

When exiting the 'configuration menu' with changes, the display leds light a round shape while the new configuration is stored. When the round shape is finished, a start-up is applied. After start-up, the new configuration is active and the instrument is in 'normal mode' of operation.

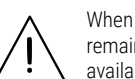

When inside the 'configuration menu', the output signal remains overranged at maximum signal. Other configurations available at the 'On error' parameter

When the operator exits the 'configuration menu', the output signal is underranged to minimum value for <5 seconds, while the instrument restarts.

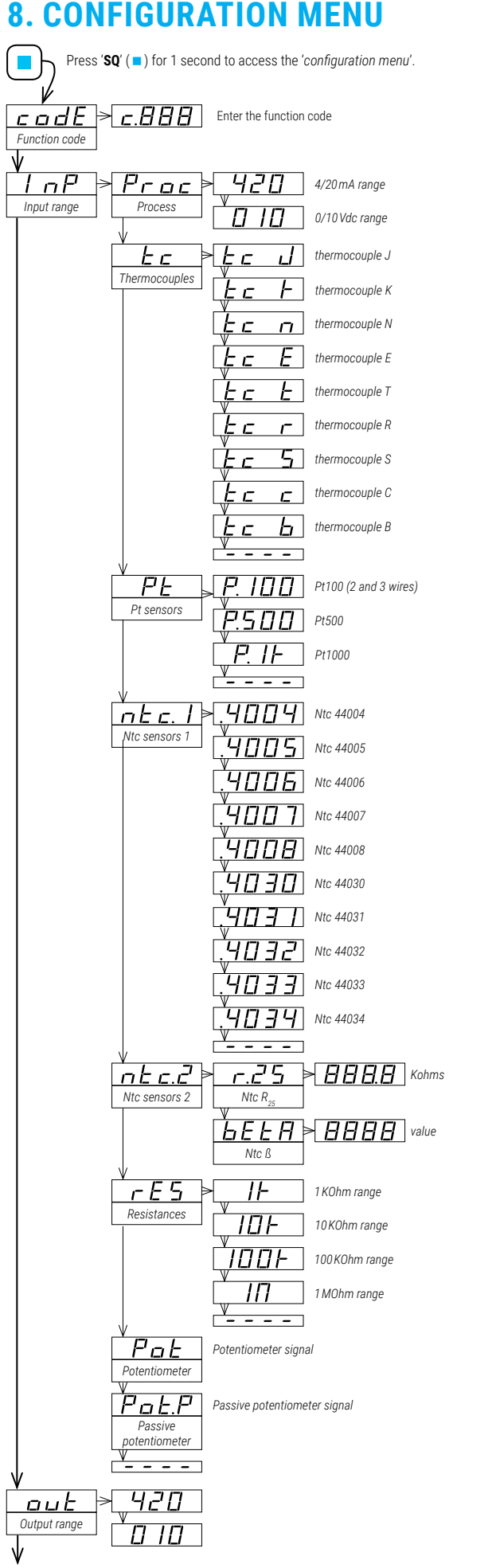

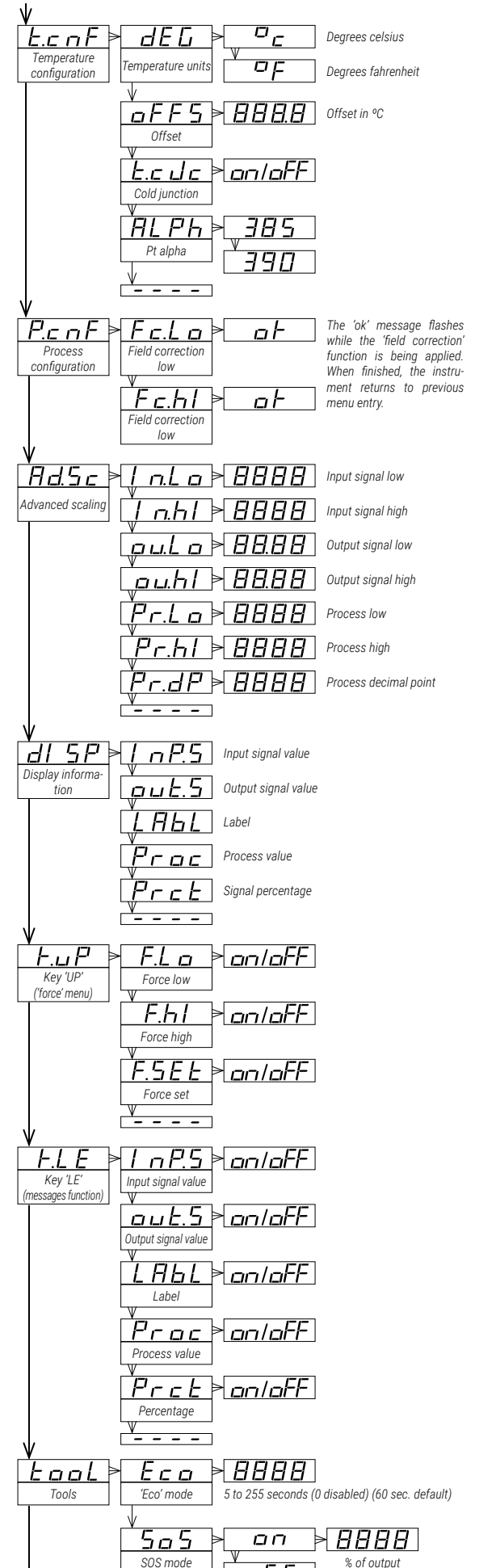

oFF

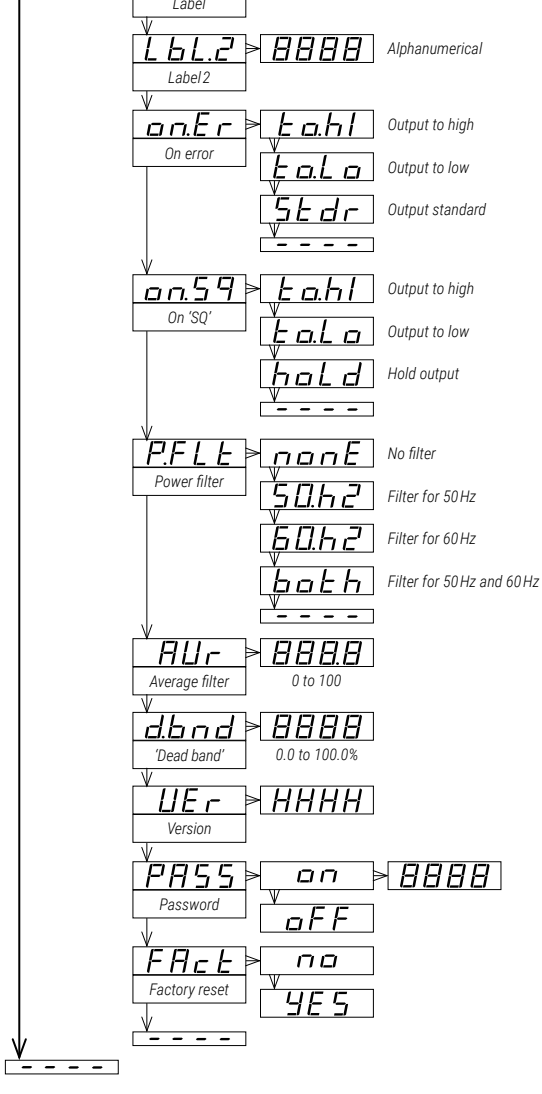

LAL BBBB Alphanumerical

### 9. ERROR CODES

| es |
|----|
| ļ  |

| <b>'Er.01</b> ' Password error. The password code entered is not correct.                                                                                                    |
|----------------------------------------------------------------------------------------------------|
| Input hardware overrange. The input signal is higher than the maximum sig                                                                                                    |
| <b>'Er.02</b> ' Instantiation of the measured. The input is fixed to 21 mA or 10.4 Vdc                                                                                                    |
| ' <b>Er.03</b> ' Input hardware underrange. The input signal is lower than the minimum signal that can be measured. The output is fixed to 3 mA or -0.05 Vdc.                              |
| 'Er.04' Output hardware overrange. The output signal should be higher than the maximum output signal that can be generated.                                                                |
| ' <b>Er.05</b> ' Output hardware underrange. The output signal should be lower than the minimum output signal that can be generated.                                                       |
| 'Er.08' Scaled input slope not valid. The values for ' <i>Input signal low</i> ' and ' <i>Input sign</i> ,<br>high' can not be the same. Enter a different value to validate the paramete  |
| <b>'Er.09'</b> Invalid scaled output slope. Values for ' <i>Output signal low</i> ' and ' <i>Output sign</i> ' high' can not be the same. Enter a different value to validate the paramete |
| <b>'Er.10'</b> Invalid scaled process display slope. Values for ' <i>Process low</i> ' and ' <i>Proces high</i> ' can not be the same. Enter a different value to validate the paramete    |
| 'Er.11' Short circuit error. The input signal detects a short circuit.                                                                                                    |
| 'Er.12' Sensor break. Pt100 3 <sup>rd</sup> wire connected to Pt+.                                                                                                    |
| 'Er.13' Overload at the 4/20mA input. Detected input signal is higher than 48m/<br>The instrument has opened the circuit and tries to reconnect every 1 second                             |
| 'Er.14' Pt100 third wire is open (not connected, broken, or third wire resistance higher than 15 Ohms). Shortcircuit terminals 1 and 2 to overlook the third wire                          |
| Error codes are shown flashing on display. Error codes are not visible inside t                                                                                                    |

'configuration menu' or inside the 'force' menu. The error code remains active on display until the problem that caused the error is solved. In case of multiple error codes, solve the first problem to see the next active error code

### **10. FACTORY CONFIGURATION**

| Function code (codE)<br>Input range (InP)<br>Output range (out)<br>Temperature configuration (t.cnF)<br>Temperature units (dEG)<br>Offset (oFFS)<br>Cold junction (t.cJc)<br>Pt alpha (ALPh)                                 | 10<br>4/20mA<br>4/20mA<br>°c<br>0.0<br>on<br>385                   | [c.010]                                                                                                    |
|----------------------------------------------------------------------------------------------------|--------------------------------------------------------------------|----------------------------------------------------------------------------------------------------|
| Advanced scaling (Ad.Sc)<br>Input signal low (In.Lo)<br>Input signal high (In.hl)<br>Output signal low (ou.Lo)<br>Output signal high (ou.hl)<br>Process low (Pr.Lo)<br>Process high (Pr.hl)<br>Process decimal point (Pr.dP) | 4.00<br>20.00<br>4.00<br>20.00<br>0<br>1000<br>8888 (nc            | [mA]<br>[mA]<br>[mA]<br>[mA]                                                                                                    |
| Display information (dISP)<br>Key 'UP' ('force' menu) (K.uP)<br>Force low (F.Lo)<br>Force high (F.hl)<br>Force set (FSEt)                                                                                                    | Input sig<br>on<br>on<br>on                                        | nal value ( <b>InP.S</b> )                                                                                                    |
| Key 'LE' ('messages' function) (K.LE)<br>Input signal value (InP.S)<br>Output signal value (out.S)<br>Label (LAbL)<br>Process value (Proc)<br>Percentage (Prct)                                                              | off<br>on<br>off<br>off<br>off                                     |                                                                                                    |
| 'Eco' mode (Eco)<br>SOS mode (SoS)<br>Label (LAbL)<br>Label 2 (LbL.2)<br>On error (on.Er)<br>On 'SQ' (on.Sq)<br>Power filter (P.FLt)<br>Average filter (AVr)<br>Dead band (d.bnd)<br>Password (PASS)                         | 60<br>off<br>LAbL<br><br>to.hl<br>to.hl<br>both<br>0<br>0.0<br>off | [seconds]<br>(disabled)<br>(output to max. value<br>(output to max. value<br>(50 and 60 Hz filter)<br>(disabled)<br>(disabled)<br>(disabled) |

#### **RESET TO DEFAULT FACTORY PARAMETERS**

To return to default factory parameters, enter into 'configuration menu', go to 'Tools' (tooL) / 'Factory reset' (FAct) and select 'yes'

- the leds light a round shape while the new configuration is applied
- the start up message appears ('mA 420')
- the actual signal input value is displayed
- the instrument is in 'normal mode' of operation

### 11. REGULATIONS

This instrument conforms to the actual CE regulations. For a copy of the 'CE declaration of conformity' see section 3. Applicable regulations are :

Security regulations EN-61010-1 ('Fixed' equipment, 'Permanently connected'. 'Double' isolation. Overvoltage category 2).

#### Electromagnetic compatibility regulations EN-61326-1

This instrument does not provide a general mains switch and will start operation as soon as power is connected. The instrument does not provide protection fuse, and the fuse must be added during installation. Instrument designed to be DIN rail mounted, inside a cabinet, protected from direct impacts.

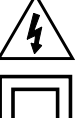

Risk of electrical shock. Instrument terminals can be connected to dangerous voltage.

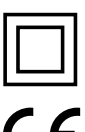

Instrument protected with double isolation. No earth connection required.

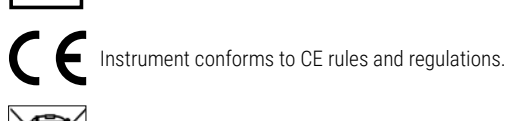

5

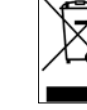

According to directive 2012/19/EU, electronic equipment must be recycled in a selective and controlled way at the end of its useful life.

isible inside the

Standard warranty of 3 years according to actual european legislation. Free of cost warranty extension of 5 years, available at (see section 3).